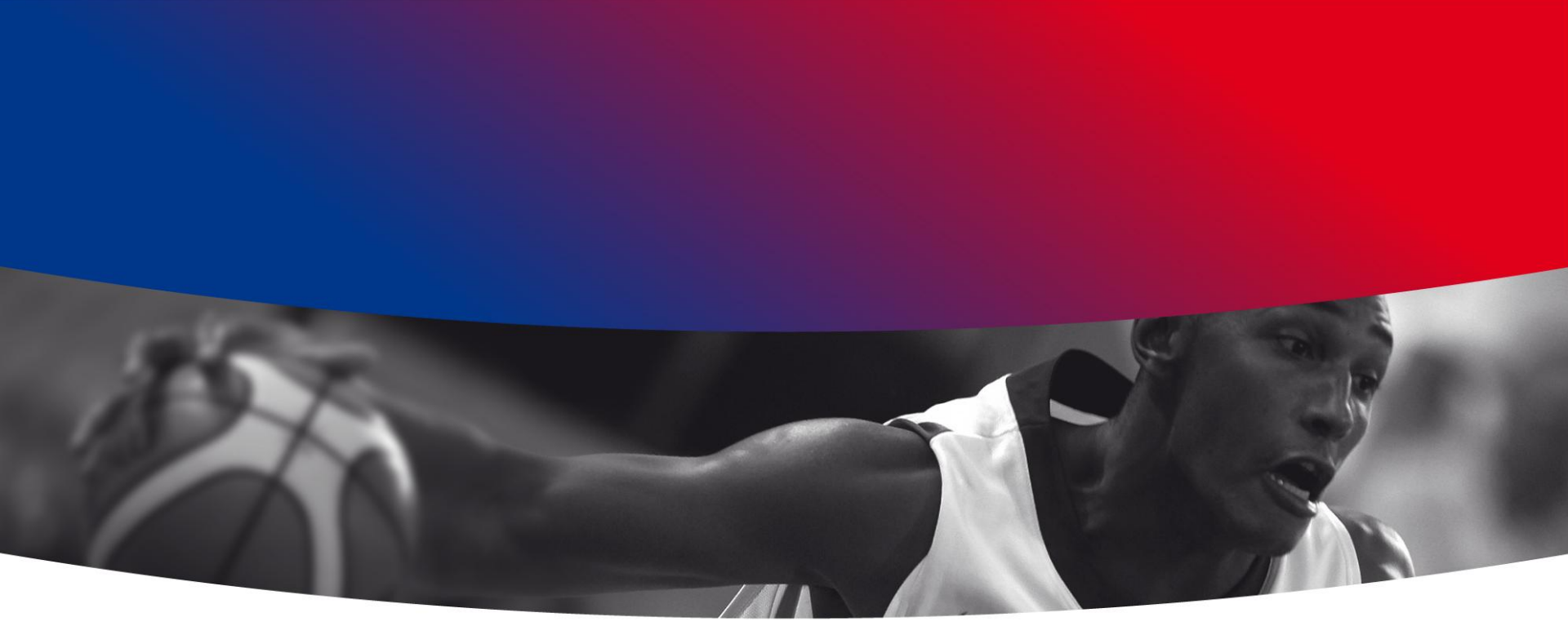

# e-Marque Traitement des fichiers

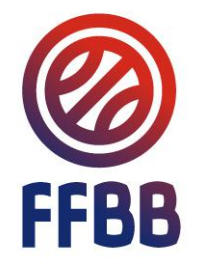

Pour faire une feuille de marque électronique pour une rencontre officielle gérée par la FFBB, il faut dans un premier temps : - Récupérez le fichier Import sur FBI.

Cette opération est indispensable pour que la feuille de marque puisse être envoyée et traitée par la FFBB.

Pour récupérer le fichier Import, il faut se connecter sur FBI avec les mêmes codes que pour saisir les résultats.

|        | F                                            | BI V2                               | Mardi 21 janv                     | ier 2014 - 16:32         |
|--------|----------------------------------------------|-------------------------------------|-----------------------------------|--------------------------|
| FFBB   |                                              |                                     |                                   |                          |
| BB (A) | COU                                          | PEDE                                | FRANCE                            | BASIKET                  |
| FFBB   | Oconnexion                                   |                                     |                                   | 88                       |
| BB Ø   | Bienvenue sur FBI \<br>Une distinction est f | /2.<br>faite entre majuscules et mi | inuscules pour votre mot de passe | e.                       |
| FFBB   | Utilisateur                                  | 0268056                             | Mot de passe                      |                          |
|        | FFD- Con Se                                  |                                     | Conne                             | xion Mot de passe oublié |

### Saisissez vos identifiants de connexion et cliquez sur « Connexion ».

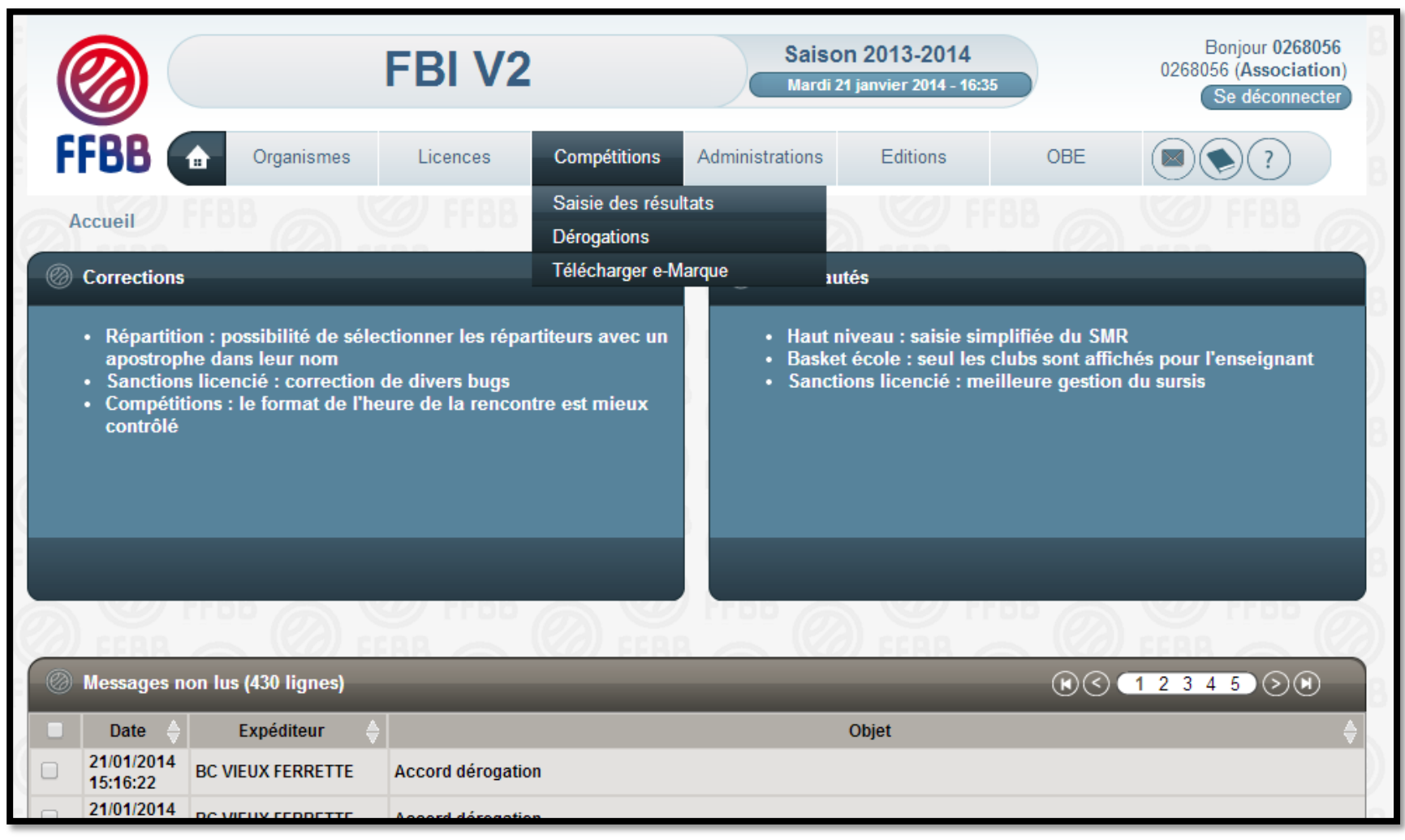

#### Cliquez sur « Saisie des résultats ».

|                                                                               | FBI V2                             | Sai<br>Mar                                                     | <b>son 2013-2014</b><br>di 21 janvier 2014 - 16:43 | 221                                                                                    | Bonjour phclub<br>3031 (Association)<br>Se déconnecter                                                                                                    | FFBB 6          |
|-------------------------------------------------------------------------------|------------------------------------|----------------------------------------------------------------|----------------------------------------------------|----------------------------------------------------------------------------------------|----------------------------------------------------------------------------------------------------|-----------------|
| FFBB 💿                                                                        | Organismes Licences                | Compétitions Administration                                    | s Editions                                         | OBE                                                                                    |                                                                                                    |                 |
| Accueil > Saisie de                                                           | es résultats                       |                                                                |                                                    |                                                                                        |                                                                                                    |                 |
| Recherche des re                                                              | encontres pour la saisie des résul | tats                                                           |                                                    |                                                                                        | ANNULER                                                                                                    |                 |
| Division<br>Date de rencontre, Dé                                             | FEDE - Divisions - NM U20          | de rencontre, Fin 26/01/201                                    | Rechercher                                         | dans équipe 2<br>herche Réinitial                                                      | Oui                                                                                                    |                 |
| Résultat de la rec                                                            | cherche (1 lignes)                 |                                                                |                                                    | R                                                                                      |                                                                                                    |                 |
| ↓         Division         ↓         №           ↓         NM U20         171 | Equipe 1 🔶 Equipe 1 Equipe 1       | ipe 2 🔶 Date de 🔥 Heure<br>rencontre NELLES GO 26/01/2014 11:0 | Salle SALLE BERGASSE                               | Score<br>1<br>Forfait<br>S<br>S<br>S<br>S<br>S<br>S<br>S<br>S<br>S<br>S<br>S<br>S<br>S | Core<br>2<br>Core<br>2<br>Corfait<br>2<br>EM<br>Corfait<br>2<br>EM<br>Corfait<br>2<br>Corfait<br>2<br>Corfait<br>2<br>Corfait<br>2<br>Corfait<br>Corfait<br>Corf | contre e-Marque |
|                                                                               |                                    |                                                                |                                                    |                                                                                        |                                                                                                    | FFBB            |

Cliquez sur le logo de la FFBB au bout de la ligne de la rencontre souhaitée (colonne « EM ») pour télécharger le fichier Import.

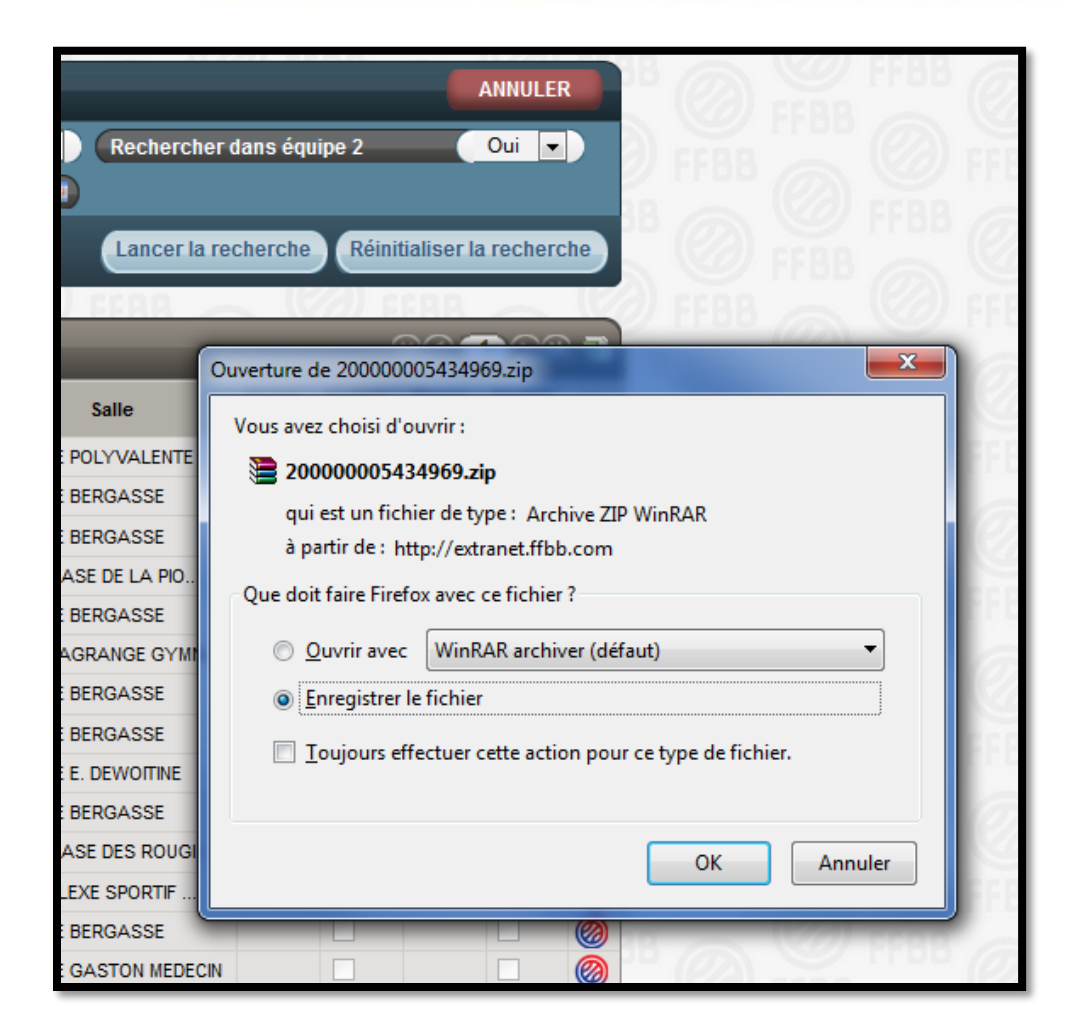

## Enregistrez le fichier.

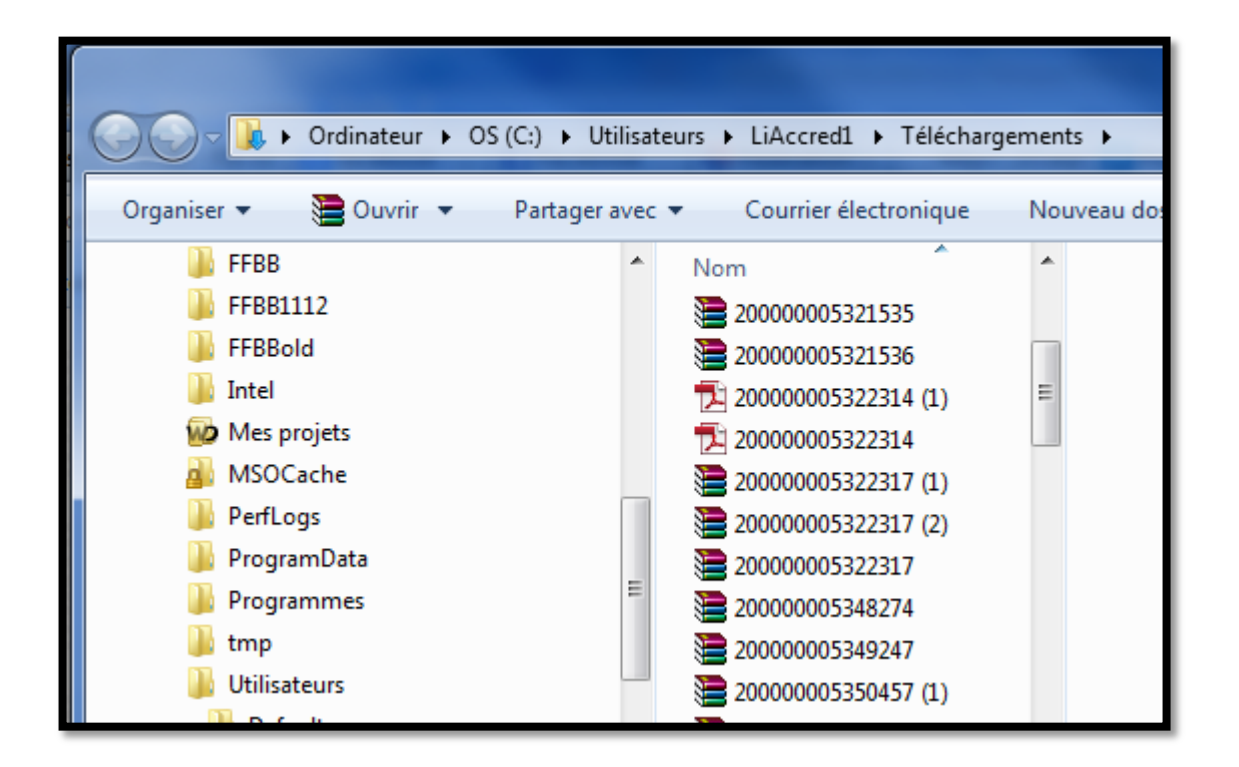

Ouvrez le dossier dans lequel vous avez téléchargé le fichier.
 Copiez le fichier sur un support de stockage externe (clé USB par exemple) si vous n'avez pas téléchargé le fichier Import avec l'ordinateur qui va servir à la rencontre.

Astuce : Pour reconnaitre, le fichier renommez le de manière explicite.

- Branchez le support de stockage externe (clé USB,...) contenant le fichier Import puis copiez le sur l'ordinateur utilisé pour la rencontre.

- Lancez le logiciel e-Marque.
- Cliquez sur « Importer une rencontre ».
- Cliquez sur « Extraire ».
- Sélectionnez le fichier Import de la rencontre.
- Branchez le support de stockage externe fourni par l'équipe visiteuse.
- Définissez un emplacement.
- Lancez la rencontre.

Après la signature de l'arbitre, il faut faire parvenir à la FFBB la feuille de marque électronique.

Pour cela il faut envoyer le fichier « export.zip ».

**Trois solutions sont possibles :** 

#### Le PC e-Marque est connecté à Internet dans la salle :

| Envoyer         |                                                                                          |
|-----------------|------------------------------------------------------------------------------------------|
| e fichier 'Expo | rt' reprend l'ensemble des informations de la feuille de marque dans un format numérique |

Si une messagerie est installée sur le PC, vous pouvez envoyer les documents PDF à qui vous voulez en utilisant « Envoi de mails à la commission sportive ». Cette action est facultative.

Cliquez sur « ENVOI DU FICHIER EXPORT », le fichier est automatiquement déposé sur le serveur de la FFBB. Cette action est OBLIGATOIRE. Le PC e-Marque n'est pas connecté à Internet dans la salle mais peut-être connecté à Internet plus tard :

- Fermez la rencontre et quittez e-Marque.
- Ouvrez e-Marque et la rencontre une fois le PC connecté à Internet.
- Appliquez la même procédure que celle décrite précédemment.

Le PC e-Marque ne peut être connecté à Internet (il reste dans la salle par exemple) :

- A partir de vos documents, sélectionnez le dossier e-Marque.

- Copiez le dossier correspondant à la rencontre sur un support externe.

| O ♥ ↓ Pierre HERMANN ▶ e-Marque           | •                              | ✓ 4y Rechercher dans : e-Marque                                               |  |  |  |
|-------------------------------------------|--------------------------------|-------------------------------------------------------------------------------|--|--|--|
| Organiser 🔻 😝 Ouvrir 🛛 Inclure dans la bi | bliothèque 🔻 🛛 Partager avec 🔻 | Nouveau dossier 🔠 🔻 🗌 🔞                                                       |  |  |  |
| 🔶 Favoris                                 | Nom                            | Modifié le                                                                    |  |  |  |
| E Rureau                                  | 2014-01-16_TN12_4x8mn_Pr       | olongation_2mn_LOCAUX-VISIT 16/01/2014 11:22                                  |  |  |  |
| Bibliothèques                             | 2014-01-10_SANS FBI            | NNE ASPTT BASKET-AMOU BO., 11/01/2014 15:38                                   |  |  |  |
| Pierre HERMANN                            | 2014-01-11 TN12 4x6m           | Ouvrir                                                                        |  |  |  |
| \mu .aspera                               | 2014-01-09_TN12_4x8m           | Ouvrir dans une nouvelle fenêtre                                              |  |  |  |
| \mu AppData                               | 2014-01-19_reg_NM_U2           | Ajouter à la liste de lecture de VLC                                          |  |  |  |
| 📜 Bureau                                  | 2014-01-12_reg_NM_U2           | Browse with FastStone                                                         |  |  |  |
| 🔓 Contacts                                | 퉬 2014-01-12_reg_RF1_LA        | Lire avec VLC                                                                 |  |  |  |
| 🔒 e-Marque                                | 퉬 2014-01-11_reg_LR22PN 🗾      | Rechercher des virus                                                          |  |  |  |
| 2011-05-13_TN_CAMPS_INTERZONE_            | 2014-01-12_reg_NM_U2           | Placer en guarantaine                                                         |  |  |  |
| 2012-12-22_CF_NATIONALE_MASCUI            | ) 2014-01-05_TN12_4x5m         |                                                                               |  |  |  |
| 2012-12-22_CF_NATIONALE_MASCU             | 퉬 2014-01-04_TN12_4x6m         | Partager avec                                                                 |  |  |  |
| 2013-03-29_regEST-SUD_EST                 | 2014-01-03_TN12_4x10r          | Restaurer les versions précédentes                                            |  |  |  |
| 2013-05-05_LR07_Prenationale_Femir        | 2014-01-03_CH14_4x10r          | Inclure dans la bibliothèque                                                  |  |  |  |
| 2013-07-09_CF_NATIONALE_MASCU             | 2013-12-31_regLOCA             | Ajouter à l'archive                                                           |  |  |  |
| 2013-07-09_TN_Tournoi_Inter-Ligue_        | 2013-12-30_regLOCA             | Ajouter à "2013-12-15_regGARONNE_ASPTT_BASKET-AMOU_BONNEGARDE_NASSIET.rar"    |  |  |  |
| 2013-09-28_reg_NM1_JEANNE_D_AR(           | 2013-12-30_reg_FEMINI          | Compresser et envoyer par e-mail                                              |  |  |  |
| 2013-10-02_tournois_Fournois_LOCA         | ● 2013-12-30_TN12_4x6m         | Compresser dans "2013-12-15AMOU_BONNEGARDE_NASSIET.rar" et envoyer par e-mail |  |  |  |
| 2013-10-10_6MIN_4X6_LOCAUX-VISIT          | 2013-12-28_TN12_4x8m           | Envoyer vers                                                                  |  |  |  |
|                                           | 2013-12-23_reg_MASCU           |                                                                               |  |  |  |
| 2013-10-10_CP_PRO_A_LOCA0A-VISI           | 2013-12-27_1N12_4x/m           | Couper                                                                        |  |  |  |
| 2013-10-20 TN CAMP INTER ZONE             | 2013-12-27_CH14_4X10F          | Copier                                                                        |  |  |  |
| 2013-10-20 tournois Tournois LOCA         | 2013-12-22_reg_NW020           | Créer un raccourci                                                            |  |  |  |
| 2013-10-21 CE NATIONALE MASCU             | 2013-12-22 reg NMU20           | Supprimer                                                                     |  |  |  |
| 2013-10-21 TN CAMPS INTERZONE             | <                              | Renommer                                                                      |  |  |  |
| 2013-12-15_reg_NF3_GARONNE_AS             | SPTT Modifié le : 11/01/2014   | Propriétés                                                                    |  |  |  |
| Dossier de fichiers                       | Dossier de fichiers            |                                                                               |  |  |  |
| 4.2                                       |                                |                                                                               |  |  |  |

- Récupérez le support de stockage externe (clé USB,...).
- Branchez le support de stockage externe sur un ordinateur connecté à Internet.
- Ouvrez le site de la FFBB et cliquez sur le pavé E-MARQUE.

|                   | Accéder aux actualités |
|-------------------|------------------------|
| <b>BLOC-NOTES</b> |                        |
| E E E E E         | <b>FFBB</b>            |
| TA: D'APPRED      |                        |

### - Cliquez sur « Parcourir ».

| Après avoir suivi la formation en e-Learning, pris connaissance de l'ensemble des documents ci-dessus,<br>et s'il vous reste des questions d'ordre technique, ou relatives à la mécanique de la table de marque,<br>vous pouvez nous contacter |  |  |  |
|----------------------------------------------------------------------------------------------------|--|--|--|
| Envoyer le fichier :                                                                                                    |  |  |  |
| Parcourir Aucun fichier sélectionné.                                                                                                    |  |  |  |
| envoyer                                                                                                    |  |  |  |
|                                                                                                    |  |  |  |

- Ouvrez le dossier correspondant à la rencontre que vous voulez envoyer.

- Sélectionnez le fichier « export » et cliquez sur ouvrir.

| 🖸 Ouvrir                                                                                                    |                                                                                                    |                                                                                                    | <b>x</b>                                                       |
|----------------------------------------------------------------------------------------------------|----------------------------------------------------------------------------------------------------|----------------------------------------------------------------------------------------------------|----------------------------------------------------------------|
|                                                                                                    | GARONNE_ASPTT_BASKET-AMOU_BONNEGA >                                                                                                    | 🔻 🍫 Rechercher dans : .                                                                                                    | 2013-12-15 🔎                                                   |
| Organiser 🔻 Nouveau dossier                                                                                                    |                                                                                                    | 8==                                                                                                    | - 🗌 📀 📴                                                        |
| <ul> <li>Image: Ordinateur</li> <li>OS (C:)</li> <li>Cecteur de DVD (D:) Vivitar Experience</li> <li>Externe2(500Go) (E:)</li> <li>Disque amovible (F:)</li> <li>codecs</li> <li>doc_forma</li> <li>FORMATION STATS</li> <li>gros fichier</li> <li>installer</li> <li>PROBLEME</li> <li>2013-12-15_reg_NF3_GARONNE_</li> <li>scoresheet</li> </ul> | Nom         Stats_generales_[2013-12-15_reg_NF3_G         Pos_tirs_reussis_[2013-12-15_reg_NF3_G         Historique_[2013-12-15_reg_NF3_GARO         Feuille_de_Marque_[2013-12-15_reg_NF3         export         2013-12-15_reg_NF3_GARONNE_ASPTT | Modifié le         Type           05/01/2014 11:53         Adobe Acrob           05/01/2014 11:53         Adobe Acrob           05/01/2014 11:53         Adobe Acrob           05/01/2014 11:53         Adobe Acrob           05/01/2014 11:53         Adobe Acrob           05/01/2014 11:53         Archive ZIP V           05/01/2014 11:53         Fichier EM | a<br>a<br>a<br>Vi<br>Sélectionnez un<br>fichier à<br>afficher. |
| Nom du fichier : Desktop                                                                                                    |                                                                                                    |                                                                                                    | Annuler                                                        |
|                                                                                                    |                                                                                                    |                                                                                                    |                                                                |

#### - Cliquez sur « envoyer ».

| Envoyer le fichier :                 |         |  |
|--------------------------------------|---------|--|
| Parcourir Aucun fichier sélectionné. |         |  |
|                                      | envover |  |
|                                      |         |  |

- Attendre que le message « Fichier(s) chargé(s) avec succès ! » apparaisse.

|    | Fichier(s) chargé(s) avec succés!<br>Vous recevrez un mail confirmant le bon traitement de votre fichier Zip et le bon<br>acheminement de la feuille de marque . |  |
|----|----------------------------------------------------------------------------------------------------|--|
| En | voyer le fichier :                                                                                                    |  |
|    | Parcourir Aucun fichier sélectionné.                                                                                                    |  |
|    | envoyer                                                                                                    |  |

- Si vous avez fait une feuille de marque sans fichier Import, l'envoi du fichier Export par le logiciel ou via le site Internet n'est pas possible (le système ne reconnait pas la rencontre).

- Dans ce cas, vous devez envoyer le fichier « export » à la structure organisatrice du championnat (FFBB, Ligue, Comité) par mail.

- Pour la Nationale 3 et les Championnats de France Jeunes, l'adresse est <u>emarque-assistance@ffbb.com</u>

- Afin que l'assistance puisse vous aider en vous guidant directement sur votre PC, nous vous conseillons d'installer le logiciel TeamViewer sur votre PC.

- Nous pourrons prendre la main sur votre PC et vous guider dans les manipulations qui pourraient vous poser problème.

- Pour installer TeamViewer, il suffit de télécharger la version complète gratuite sur le site : <u>http://www.teamviewer.com</u>

- Vous pouvez aussi envoyer un mail à <u>emarque-assistance@ffbb.com</u>

Ou téléphoner à Pierre HERMANN au 06.33.55.16.57.

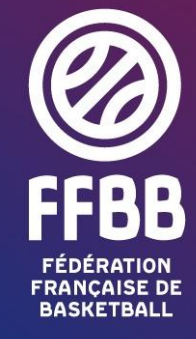

117 RUE DU CHÂTEAU DES RENTIERS - 75013 PARIS T 01 53 94 25 00 - F 01 53 94 26 80 www.ffbb.com